# ANDROID® ΓΙΑ ΠΡΟΓΡΑΜΜΑΤΙΣΤΕΣ

### Μάθετε μέσα από εφαρμογές

Paul Deitel Harvey Deitel Abbey Deitel

Deitel & Associates, Inc.

Michael Morgano Imerj

Απόδοση: Γιάννης Β. Σαμαράς

Ηλεκτρολόγος Μηχανολόγος Ε.Μ.Π. M.Sc. Computer Science

# 🐠 Εκδόσεις: Μ. Γκιούρδας

Ζωοδόχου Πηγής 70-74 - Τηλ.: 210 3630219 106 81 Αθήνα, 2012 www.mgiurdas.gr

#### Τίτλος Πρωτοτύπου:

ANDROID<sup>™</sup> FOR PROGRAMMERS AN APP-DRIVEN APPROACH DEITEL<sup>®</sup> DEVELOPER SERIES ISBN-13 978-0-13-212136-1

ISBN-10 0-13-212136-0

Copyright © 2012 by Pearson Education, Inc. Upper Saddle River, New Jersey 07458

Αποκλειστικότητα για την Ελληνική Γλώσσα Εκδόσεις: **Μόσχος Γκιούρδας** Ζωοδόχου Πηγής 70-74 - Τηλ.: 210 3630219 106 81 Αθήνα, 2012 www.mgiurdas.gr

ISBN: 978-960-512-639-1

Επιμέλεια κειμένων: Μιχαήλ Μεταξάς Desktop Publishing: Κ. Καλαϊτζής, τηλ.: 210 2811662 Εκτύπωση: ΑΛΦΑΒΗΤΟ Α.Ε.Β.Ε., τηλ.: 210 6466086

Αναδημοσίευση του βιβλίου σε οποιαδήποτε μορφή, ολόκληρου ή μέρους, καθώς και των περιεχομένων προγραμμάτων, δεν επιτρέπεται χωρίς την έγγραφη εξουσιοδότηση του εκδότη.

# Πίνακας Περιεχομένων

| Πρόλ | ογος                                                                   | XİV |
|------|------------------------------------------------------------------------|-----|
| Πριν | να Αρχίσετε                                                            | XX  |
| 1    | Εισαγωγή στο Android                                                   | 1   |
| 1.1  | Εισαγωγή                                                               | 2   |
| 1.2  | Επισκόπηση του Android                                                 | 4   |
| 1.3  | Android 2.2 (Froyo)                                                    | 7   |
| 1.4  | Android 2.3 (Gingerbread)                                              | 10  |
| 1.5  | Android 3.0 (Honeycomb)                                                | 12  |
| 1.6  | Android Ice Cream Sandwitch                                            | 15  |
| 1.7  | Φόρτωση Εφαρμογών από την Αγορά του Android                            | 16  |
| 1.8  | Πακέτα                                                                 | 17  |
| 1.9  | Κιτ Ανάπτυξης Λογισμικού (SDK) του Android                             | 18  |
| 1.10 | Τεχνολογία Αντικειμένων: Μια Γρήγορη Υπενθύμιση                        | 20  |
| 1.11 | Δοκιμαστική Εκτέλεση της Εφαρμογής Doodlz μέσα σε μια Εικονική Συσκευή |     |
|      | Android (AVD)                                                          | 23  |
| 1.12 | Πόροι Deitel                                                           | 32  |
| 1.13 | Πόροι Ανάπτυξης για το Android                                         | 33  |
| 1.14 | Ανακεφαλαίωση                                                          | 34  |
| 2    | Αγορά του Android και Επιχειρηματικά Θέματα Εφαρμογών                  | 35  |
| 2.1  | Εισαγωγή                                                               | 36  |
| 2.2  | Δημιουργία Σπουδαίων Εφαρμογών Android                                 | 36  |
| 2.3  | Βέλτιστες Πρακτικές Android                                            | 38  |
|      | 2.3.1 Συμβατότητα                                                      | 38  |
|      | 2.3.2 Υποστήριξη Πολλαπλών Οθονών                                      | 40  |
|      | 2.3.3 Οδηγίες Διεπαφής Χρήστη του Android                              | 40  |
| 2.4  | Εγγραφή στην Αγορά του Android                                         | 44  |
| 2.5  | Καθορισμός ενός Λογαριασμού Πληρωμών Εμπόρου στην Google               | 44  |
| 2.6  | Αρχείο AndroidManifest.xml                                             | 45  |
| 2.7  | Προετοιμασία των Εφαρμογών σας για Δημοσίευση                          | 46  |
| 2.8  | Εκφόρτωση των Εφαρμογών σας στην Αγορά του Android                     | 51  |
| 2.9  | Άλλες Θέσεις Αγορών του Android                                        | 54  |
| 2.10 | Τιμολόγηση της Εφαρμογής σας: Δωρεάν ή Με Πληρωμή                      | 54  |
| 2.11 | Χρηματοδότηση Εφαρμογών με Διαφημίσεις μέσα στην Εφαρμογή              | 56  |

#### νίἰἰ ΠΡΟΛΟΓΟΣ

| 2.12 | Χρηματοδότηση Εφαρμογών: Χρήση της Υπηρεσίας In-App Billing                |     |
|------|----------------------------------------------------------------------------|-----|
|      | για Πώληση Εικονικών Προϊόντων μέσα στις Εφαρμογές σας                     | 57  |
| 2.13 | Εκκίνηση της Εφαρμογής Market μέσα από την Εφαρμογή σας                    | 59  |
| 2.14 | Διαχείριση των Εφαρμογών μέσα στην Αγορά του Android                       | 59  |
| 2.15 | Προώθηση της Εφαρμογής σας                                                 | 59  |
| 2.16 | Άλλες Δημοφιλείς Πλατφόρμες Εφαρμογών                                      | 64  |
| 2.17 | Τεκμηρίωση Προγραμματιστή του Android                                      | 65  |
| 2.18 | Χιούμορ στο Android                                                        | 66  |
| 2.19 | Ανακεφαλαίωση                                                              | 67  |
| 3    | Εφαρμογή Καλωσορίσματος                                                    | 68  |
|      | Εισαγωγή στο Eclipse και στο Πρόσθετο ADT                                  |     |
| 3.1  | Εισαγωγή                                                                   | 69  |
| 3.2  | Επισκόπηση των Τεχνολογιών                                                 | 69  |
| 3.3  | Eclipse IDE                                                                | 70  |
| 3.4  | Δημιουργία ενός Νέου Έργου                                                 | 71  |
| 3.5  | Δόμηση της ΓΔΧ της Εφαρμογής Welcome με τον Οπτικό Επεξεργαστή             |     |
|      | Διάταξης του ADT                                                           | 74  |
| 3.6  | Εξέταση του Αρχείου main.xml                                               | 87  |
| 3.7  | Εκτέλεση της Εφαρμογής Welcome                                             | 89  |
| 3.8  | Ανακεφαλαίωση                                                              | 89  |
| 4    | Εφαρμογή Υπολογισμού Φιλοδωρήματος                                         | 91  |
|      | Δόμηση μιας Εφαρμογής Android με Java                                      |     |
| 4.1  | Εισαγωγή                                                                   | 92  |
| 4.2  | Δοκιμαστική Εκτέλεση της Εφαρμογής Tip Calculator                          | 93  |
| 4.3  | Επισκόπηση των Τεχνολογιών                                                 | 94  |
| 4.4  | Δόμηση της ΓΔΧ της Εφαρμογής                                               | 94  |
|      | 4.4.1 Εισαγωγή στο TableLayout                                             | 94  |
|      | 4.4.2 Δημιουργία του Έργου και Προσθήκη του TableLayout και των Συστατικών | 95  |
|      | 4.4.3 Επισκόπηση του Μηχανισμού Ελέγχου Ως Τώρα                            | 99  |
|      | 4.4.4 Προσαρμογή των Συστατικών για Ολοκλήρωση της Σχεδίασης               | 99  |
|      | 4.4.5 Ιελική Σήμανση XML για την ΙΔΧ της Tip Calculator                    | 102 |
|      | 4.4.6 strings.xml                                                          | 106 |
| 4.5  | Προσθηκη Λειτουργικοτητας στην Εφαρμογη                                    | 106 |
| 4.6  | Ανακεφαλαίωση                                                              | 116 |
| 5    | Εφαρμογή Αγαπημένων Αναζητήσεων του Twitter®                               | 117 |
|      | SharedPreferences, Button, Ένθετες Διατάζεις, Intent, AlertDialog,         |     |
|      | Διόγκωση Διατάξεων XML και το Αρχείο Manifest                              |     |
| 5.1  | Εισαγωγή                                                                   | 118 |
| 5.2  | Δοκιμαστική Εκτέλεση της Εφαρμογής Favorite Twitter Searches               | 119 |
| 5.3  | επισκοπηση των Ιεχνολογιών                                                 | 121 |
| 5.4  | Δομηση της των και των Αρχειών Πορών της Εφαρμογης                         | 123 |
|      | J.4.1 Mall.XMl TableLayout                                                 | 123 |

| ΠΡΟΛΟΓΟΣ | 11/ |
|----------|-----|
|          | 17  |
|          |     |

|     | 5.4.2 Δημιουργία του Έργου                                         | 124 |
|-----|--------------------------------------------------------------------|-----|
|     | 5.4.3 Δημιουργία των Αρχείων Πόρων                                 | 124 |
|     | 5.4.4 Προσθήκη του TableLayout και των Συστατικών                  | 126 |
|     | 5.4.5 Δημιουργία ενός TableRow που Εμφανίζει μια Αναζήτηση         |     |
|     | και ένα Κουμπί Edit                                                | 130 |
| 5.5 | Δόμηση της Εφαρμογής                                               | 131 |
| 5.6 | AndroidManifest.xml                                                | 142 |
| 5.7 | Ανακεφαλαίωση                                                      | 143 |
| 6   | Εφαρμογή Παιχνιδιού Εύρεσης Σημαιών                                | 146 |
|     | Στοιχεία, AssetManager, Κίνηση με Ενδιάμεσα Καρέ, Handler, Μενού   |     |
|     | και Καταγραφή Μηνυμάτων Σφαλμάτων                                  |     |
| 6.1 | Εισαγωγή                                                           | 147 |
| 6.2 | Δοκιμαστική Εκτέλεση της Εφαρμογής Flag Quiz Game                  | 151 |
| 6.3 | Επισκόπηση των Τεχνολογιών                                         | 151 |
| 6.4 | Δόμηση της ΓΔΧ και των Αρχείων Πόρων της Εφαρμογής                 | 153 |
|     | 6.4.1 main.xml LinearLayout                                        | 153 |
|     | 6.4.2 Δημιουργία του Έργου                                         | 153 |
|     | 6.4.3 Δημιουργία και Επεξεργασία των Αρχείων Πόρων                 | 154 |
|     | 6.4.4 Προσθήκη των Συστατικών στο LinearLayout                     | 155 |
|     | 6.4.5 Δημιουργία ενός Button που Μπορεί να Διογκωθεί Δυναμικά      | 158 |
| c = | 6.4.6 Δημιουργία της Κίνησης Κυματισμού της Σημαίας                | 158 |
| 6.5 | Δομηση της Εφαρμογης                                               | 160 |
| 6.6 | AndroidManifest.xml                                                | 174 |
| 6./ | Ανακεφαλαιωση                                                      | 1/5 |
| 7   | Εφαρμογή Παιχνιδιού Κανονιού                                       | 176 |
|     | Ακρόαση για Επαφές και Χειρονομίες, Χειροκίνητη Κίνηση Καρέ-Καρέ,  |     |
|     | Γραφικά, Ήχος, Νηματική Επεξεργασία, SurfaceView και SurfaceHolder |     |
| 7.1 | Εισαγωγή                                                           | 177 |
| 7.2 | Δοκιμαστική Εκτέλεση της Εφαρμογής Cannon Game                     | 178 |
| 7.3 | Επισκόπηση των Τεχνολογιών                                         | 179 |
| 7.4 | Δόμηση της ΓΔΧ και των Αρχείων Πόρων της Εφαρμογής                 | 181 |
|     | 7.4.1 Δημιουργία του Έργου                                         | 181 |
|     | 7.4.2 AndroidManifest.xml                                          | 181 |
|     | 7.4.3 strings.xml                                                  | 182 |
|     | 7.4.4 main.xml                                                     | 182 |
|     | 7.4.5 Προσθήκη των Ήχων στην Εφαρμογή                              | 183 |
| 7.5 | Δόμηση της Εφαρμογής                                               | 183 |
|     | 7.5.1 Η Κλάση Line Αποθηκεύει τα Ακραία Σημεία μιας Γραμμής        | 183 |
|     | 7.5.2 Δευτερεύουσα Κλάση CannonGame της Activity                   | 183 |
|     | 7.5.3 Δευτερεύουσα Κλάση CannonView της View                       | 186 |
| 7.6 | Ανακεφαλαίωση                                                      | 203 |

| X    | ΠΡΟΛΟΓΟΣ                                                                                                    |     |
|------|----------------------------------------------------------------------------------------------------|-----|
| 8    | Εφαρμογή Παιχνιδιού Στόχευσης                                                                                                    | 204 |
|      | Κινήσεις Ιδιοτήτων, ViewPropertyAnimator, AnimatorListener,<br>Συλλογές με Ασφάλεια Νήματος, Προεπιλεγμένες SharedPreferences<br>για μια Activity                                                                                                    |     |
| 81   | Εισανωνή                                                                                                    | 205 |
| 8.2  | Δοκιμαστική Εκτέλεση της Εφαρμονής SpotOn Game                                                                                                    | 205 |
| 8.3  | Επισκόπηση των Τεγνολογιών                                                                                                    | 200 |
| 8.4  | Δόμηση της ΓΔΧ και των Αρχείων Πόρων της Εφαρμογής                                                                                                    | 208 |
|      | 8.4.1 AndroidManifest.xml                                                                                                    | 208 |
|      | 8.4.2 main.xml RelativeLayout                                                                                                    | 208 |
|      | 8.4.3 untouched.xml ImageView για ένα Στόχο που Δεν Ακουμπήσατε                                                                                                    | 209 |
|      | 8.4.4 life.xml ImageView για μια Ζωή                                                                                                    | 209 |
| 8.5  | Δόμηση της Εφαρμογής                                                                                                    | 210 |
|      | 8.5.1 Δευτερεύουσα Κλάση SpotOn της Activity                                                                                                    | 210 |
|      | 8.5.2 Δευτερεύουσα Κλάση SpotOnView της View                                                                                                    | 212 |
| 8.6  | Ανακεφαλαίωση                                                                                                    | 224 |
| 9    | Εφαρμογή Doodiz                                                                                                    | 225 |
|      | Δισδιάστατα Γραφικά, SensorManager, Συμβάντα Πολλαπλών                                                                                                    |     |
|      | Επαφών και Toast                                                                                                    |     |
| 9.1  | Εισαγωγή                                                                                                    | 226 |
| 9.2  | Δοκιμαστική Εκτέλεση της Εφαρμογής Doodlz                                                                                                    | 227 |
| 9.3  | Επισκόπηση των Τεχνολογιών                                                                                                    | 228 |
| 9.4  | Δόμηση της ΓΔΧ και των Αρχείων Πόρων της Εφαρμογής                                                                                                    | 229 |
|      | 9.4.1 Δημιουργία του Έργου                                                                                                    | 229 |
|      | 9.4.2 AndroidManifest.xml                                                                                                    | 230 |
|      | 9.4.3 strings.xml                                                                                                    | 230 |
|      | 9.4.4 main.xml                                                                                                    | 231 |
|      | 9.4.5 color_dialog.xml                                                                                                    | 231 |
| 0 5  | 9.4.6 width_dialog.xml                                                                                                    | 233 |
| 9.5  | Δομηση της Εφαρμογης                                                                                                    | 234 |
|      | 9.5.1 $\Delta \epsilon \nu \tau \epsilon \rho \epsilon \nu \omega \sigma \sigma \kappa \Lambda \sigma \sigma \rho \omega \sigma \sigma \tau \tau \sigma \kappa \sigma \sigma \sigma \sigma \sigma \sigma \sigma \sigma \sigma \sigma \sigma \sigma \sigma \sigma$ | 234 |
| 9.6  | 9.5.2 Δευτερευουσα κλαση μοσατέντει της ντέω<br>Ανακεφαλαίωση                                                                                                    | 247 |
| 10   |                                                                                                    | 050 |
| IU   | Εφαρμολύ Βιάνιοη Διεπαιλαεωλ                                                                                                    | 208 |
|      | ListActivity, AdapterView, Adapter, Πολλαπλές Δραστηριότητες,<br>SQLite, Στυλ ΓΔΧ, Πόροι Μενού και MenuInflater                                                                                                    |     |
| 10.1 | Εισαγωγή                                                                                                    | 259 |
| 10.2 | Δοκιμαστική Εκτέλεση της Εφαρμογής Address Book                                                                                                    | 261 |
| 10.3 | Επισκόπηση των Τεχνολογιών                                                                                                    | 262 |
| 10.4 | Δόμηση της ΓΔΧ και των Αρχείων Πόρων                                                                                                    | 263 |
|      | 10.4.1 Δημιουργία του Έργου                                                                                                    | 264 |
|      | 10.4.2 AndroidManifest.xml                                                                                                    | 264 |
|      | 10.4.3 styles.xml                                                                                                    | 264 |

|      | 10.4.4             | textview_border.xml                                                       | 265 |
|------|--------------------|---------------------------------------------------------------------------|-----|
|      | 10.4.5             | Διάταξη της Activity AddressBook: contact_list_item.xml                   | 266 |
|      | 10.4.6             | Διάταξη της Activity ViewContact:view_contact.xml                         | 266 |
|      | 10.4.7             | $\Delta$ ιάταξη της <code>Activity AddEditContact: add_contact.xml</code> | 266 |
|      | 10.4.8             | Ορισμός των MenuItem της Εφαρμογής με Πόρους menu σε XML                  | 268 |
| 10.5 | Δόμησι             | η της Εφαρμογής                                                           | 269 |
|      | 10.5.1             | Δευτερεύουσα Κλάση AddressBook της ListActivity                           | 269 |
|      | 10.5.2             | Δευτερεύουσα Κλάση ViewContact της Activity                               | 269 |
|      | 10.5.3             | Δευτερεύουσα Κλάση AddEditContact της Activity                            | 281 |
|      | 10.5.4             | Βοηθητική Κλάση DatabaseConnector                                         | 284 |
| 10.6 | Ανακεφ             | ραλαίωση                                                                  | 290 |
| 11   | Εφαρμ              | ογή Ιχνηλασίας Διαδρομής                                                  | 291 |
|      | Google             | e Mans APL GPS. LocationManager. MapActivity.                             |     |
|      | ManVi              | ew K(11 Overlav                                                           |     |
| 11 1 | Europus            |                                                                           | າດາ |
| 11.1 | Εισαγω             | iγi]<br>αστικά Εκσόλοση στις Εκοσομοριάς Douto Trookor                    | 292 |
| 11.2 | Δοκιμα<br>Εστισικό | στική εκτελεύη της εφαρμογής πουτέ πασκεί                                 | 294 |
| 11.5 |                    | πηση των τεχνολογιών                                                      | 290 |
| 11.4 |                    | Δημιουργία του Έργου                                                      | 290 |
|      | 11.4.1             | AndroidManifost xm]                                                       | 290 |
|      | 11.4.2             | Anaroranamilest. Anir<br>Διάταξη της Boute Tracker: main yml              | 290 |
| 11 5 | Λόμησι             |                                                                           | 300 |
| 11.5 | 11 5 1             | Asutsosulouga Klága BouteTracker Inc ManActivity                          | 300 |
|      | 11.5.1             | Asutsosiouga K)ága BearingErameLayout The FrameLayout                     | 300 |
|      | 11.5.2             | Asutsosiouga Klága BouteOverlay Inc Overlay                               | 314 |
| 11.6 | Ανακεα             |                                                                           | 318 |
| 11.0 | maneq              |                                                                           | 510 |
| 12   | Εφαρμ              | ογή Παρουσίασης Διαφανειών                                                | 319 |
|      | Προσπ              | τέλαση στην Συλλογή και στην Βιβλιοθήκη Μέσων, Πάροχοι                    |     |
|      | Ενσωμ              | ιατωμένου Περιεχομένου, MediaPlayer, Εναλλαγές Εικόνων,                   |     |
|      | Προσο              | φμοσμένες Διατάζεις ListActivity και το Πρότυπο View-Holder               |     |
| 12.1 | Εισαγω             | νń                                                                        | 320 |
| 12.2 | Δοκιμα             | στική Εκτέλεση της Εφαρμογής Slideshow                                    | 323 |
| 12.3 | Επισκό             | πηση των Τεχνολογιών                                                      | 324 |
| 12.4 | Δόμησι             | η της ΓΔΧ και των Αρχείων Πόρων                                           | 327 |
|      | 12.4.1             | Δημιουργία του Έργου                                                      | 327 |
|      | 12.4.2             | Χρήση Πρότυπων Εικονιδίων του Android μέσα στην ΓΔΧ της Εφαρμογής         | 327 |
|      | 12.4.3             | AndroidManifest.xml                                                       | 327 |
|      | 12.4.4             | Διάταξη για Στοιχεία ListView μέσα στην Slideshow ListActivity            | 328 |
|      | 12.4.5             | Mενού της ListActivity Slideshow                                          | 328 |
|      | 12.4.6             | Διάταξη για το EditText μέσα στο Παράθυρο Διαλόγου Set Slideshow Name     | 329 |
|      | 12.4.7             | Διάταξη για την SlideshowEditor ListActivity                              | 329 |
|      | 12.4.8             | Διάταξη για Στοιχεία ListView μέσα στην SlideshowEditor                   |     |
|      |                    | ListActivity                                                              | 330 |
|      | 12.4.9             | Διάταξη για την SlideshowPlayer Activity                                  | 330 |

| 12.5 | Δόμηση της Εφαρμογής                                                     | 331 |
|------|--------------------------------------------------------------------------|-----|
|      | 12.5.1 Κλάση SlideshowInfo                                               | 331 |
|      | 12.5.2 Δευτερεύουσα Κλάση Slideshow της ListActivity                     | 332 |
|      | 12.5.3 Δευτερεύουσα Κλάση SlideshowEditor της ListActivity               | 343 |
|      | 12.5.4 Δευτερεύουσα Κλάση SlideshowPlayer της ListActivity               | 351 |
| 12.6 | Ανακεφαλαίωση                                                            | 358 |
| 13   | Εμπλουτισμένη Εφαρμογή Παρουσίασης Διαφανειών                            | 360 |
|      | Σειριακοποίηση Δεδομένων, Λήψη Φωτογραφιών με την Κάμερα                 |     |
|      | και Αναπαραγωγή Βίντεο μέσα σε ένα VideoView                             |     |
| 13.1 | Εισαγωγή                                                                 | 361 |
| 13.2 | Δοκιμαστική Εκτέλεση της Εφαρμογής Enhanced Slideshow                    | 362 |
| 13.3 | Επισκόπηση των Τεχνολογιών                                               | 363 |
| 13.4 | Δόμηση της ΓΔΧ και των Αρχείων Πόρων                                     | 364 |
|      | 13.4.1 Δημιουργία του Έργου                                              | 365 |
|      | 13.4.2 AndroidManifest.xml                                               | 365 |
|      | 13.4.3 Τροποποιημένη Διάταξη της ListActivity SlideshowEditor            | 366 |
|      | 13.4.4 Διάταξη της Activity PictureTaker                                 | 366 |
|      | 13.4.5 Τροποποιημένη Διάταξη της Activity SlideshowPlayer                | 366 |
| 13.5 | Δόμηση της Εφαρμογής                                                     | 367 |
|      | 13.5.1 Κλάση MediaItem                                                   | 367 |
|      | 13.5.2 Κλάση SlideshowInfo                                               | 368 |
|      | 13.5.3 Κλάση Slideshow                                                   | 370 |
|      | 13.5.4 Κλάση SlideshowEditor                                             | 375 |
|      | 13.5.5 Δευτερεύουσα Κλάση PictureTaker της Activity                      | 378 |
| 10.6 | 13.5.6 Κλάση SlideshowPlayer                                             | 384 |
| 13.6 | Ανακεφαλαίωση                                                            | 389 |
| 14   | Εφαρμογή Εμφάνισης Καιρικών Συνθηκών                                     | 390 |
|      | Yπηρεσίες Web, JSON, Fragment, ListFragment, DialogFragment,             |     |
|      | ActionBar, Περιήγηση με Καρτέλες, App Widgets, Intent Εκπομπής           |     |
|      | Kal BroadcastReceiver                                                    |     |
| 14.1 | Εισαγωγή                                                                 | 391 |
| 14.2 | Δοκιμαστική Εκτέλεση της Εφαρμογής Weather                               | 393 |
| 14.3 | Επισκόπηση των Τεχνολογιών                                               | 394 |
| 14.4 | Δόμηση της ΓΔΧ και των Αρχείων Πόρων της Εφαρμογής                       | 396 |
|      | 14.4.1 AndroidManifest.xml                                               | 396 |
|      | 14.4.2 Διάταξη main.xml της weatherViewerActivity                        | 397 |
|      | 14.4.3 Προεπιλεγμένες Πόλεις και Ταχυδρομικοί Κώδικες μέσα στο array.xml | 398 |
|      | 14.4.4 Διάταξη Μενού actionmenu.xml της weatherViewerActivity            | 398 |
|      | 14.4.5 Διαμόρφωση και Διάταξη του App Widget weatherProvider             | 399 |
| 14.5 | Δομηση της εφαρμογης                                                     | 399 |
|      | 14.5.1 ΚΛαση weatherViewerActivity                                       | 400 |
|      | 14.5.2 Nuul Cltlesfragment                                               | 415 |
|      | 14.5.5 NUUI AdduttyDialogFragment                                        | 422 |
|      | 14.5.4 NAUN FORECASTFragment                                             | 425 |

|                   |         |                               | ΠΡΟΛΟΓΟΣ | xiii |
|-------------------|---------|-------------------------------|----------|------|
|                   |         |                               |          |      |
|                   | 14.5.5  | Κλάση SingleForecastFragment  |          | 425  |
|                   | 14.5.6  | Κλάση ReadLocationTask        |          | 432  |
|                   | 14.5.7  | Κλάση ReadForecastTask        |          | 436  |
|                   | 14.5.8  | Κλάση FiveDayForecastFragment |          | 442  |
|                   | 14.5.9  | Κλάση ReadFiveDayForecastTask |          | 447  |
|                   | 14.5.10 | ) Κλάση DailyForecast         |          | 452  |
|                   | 14.5.11 | Κλάση WeatherProvider         |          | 453  |
| 14.6              | Ανακεφ  | ραλαίωση                      |          | 459  |
| Eupe <sup>.</sup> | τήριο   |                               |          | 460  |

#### Ευρετήριο

### Πρόλογος

Καλωσήλθατε στον δυναμικό κόσμο της ανάπτυξης για smartphones και για ταμπλέτες Android με το Κιτ Ανάπτυξης Λογισμικού του Android (Android Software Development Kit, SDK), 2.3.x και 3.x, την γλώσσα προγραμματισμού Java<sup>TM</sup> και το ολοκληρωμένο περιβάλλον ανάπτυξης (Integrated Development Environment, IDE) Eclipse<sup>TM</sup>.

Αυτό το βιβλίο σας παρουσιάζει τεχνολογίες αιχμής κινητής υπολογιστικής για επαγγελματίες προγραμματιστές λογισμικού. Στην καρδιά του βιβλίου βρίσκεται η καθοδηγούμενη από εφαρμογές προσέγγιση. Παρουσιάζουμε τις αρχές με 13 πλήρεις εφαρμογές Android, που έχουν αναπτυχθεί μέσα στο εγγενές περιβάλλον του Android. Τα Κεφάλαια 3–14 παρουσιάζουν από μία εφαρμογή το καθένα. Αρχίζουμε κάθε κεφάλαιο με μια εισαγωγή στην εφαρμογή, μια δοκιμαστική εκτέλεση της εφαρμογής, που δείχνει ένα ή περισσότερα δείγματα εκτέλεσής της και μια επισκόπηση των τεχνολογιών. Κατόπιν προχωρούμε με την λεπτομερή παρουσίαση του πηγαίου κώδικα της εφαρμογής. Ο πηγαίος κώδικας για όλες τις εφαρμογές διατίθεται στην www.deitel.com/books/AndroidFP/.

Οι πωλήσεις συσκευών Android και οι φορτώσεις εφαρμογών αυξάνονται εκθετικά. Η πρώτη γενιά τηλεφωνικών συσκευών (τηλεφώνων) Android εμφανίστηκε τον Οκτώβριο του 2008. Μια μελέτη της comScore<sup>®</sup> έδειξε ότι μέχρι τον Ιούλιο του 2011, το Android κατείχε το 41,8% του μεριδίου της αγοράς smartphones στις Η.Π.Α., σε σύγκριση με το 27% του iPhone της Apple και με το 21,7% του Blackberry<sup>1</sup>. Δισεκατομμύρια εφαρμογές έχουν φορτωθεί από την Αγορά του Android (Android Market). Περισσότερες από 500.000 συσκευές Android ενεργοποιούνται καθημερινά. Οι ευκαιρίες για τους προγραμματιστές του Android είναι τεράστιες.

Η ζήτηση για κινητές συσκευές αυξάνεται, καθώς περισσότεροι άνθρωποι βασίζονται στα smartphones και στις ταμπλέτες, για να παραμένουν συνδεδεμένοι και να είναι παραγωγικοί, όταν δεν είναι μπροστά στους προσωπικούς τους υπολογιστές. Σύμφωνα με την comScore, 234 εκατομμύρια Αμερικανοί χρησιμοποιούσαν κινητές συσκευές κατά την διάρκεια μιας περιόδου τριών μηνών που τελείωσε τον Ιούλιο του 2011. Απ' αυτούς τους συνδρομητές, το 40,6% χρησιμοποιούσαν εφαρμογές<sup>2</sup>.

Ο έντονος ανταγωνισμός ανάμεσα στις δημοφιλείς πλατφόρμες κινητής τηλεφωνίας (Android, BlackBerry, iPhone, Palm, Symbian, Windows Phone 7 κ.ά.) και ανάμεσα σε φορείς κινητής τηλεφωνίας οδηγεί σε ταχεία καινοτομία και σε πτώση των τιμών. Ο ανταγωνισμός ανάμεσα σε δεκάδες κατασκευαστές συσκευών Android καθοδηγεί την καινοτομία σε υλικό και λογισμικό, μέσα στην κοινότητα του Android. Σήμερα υπάρχουν πάνω από 300 διαφορετικές συσκευές Android.

Διασκεδάσαμε πολύ όταν γράφαμε αυτό το βιβλίο. Γνωρίσαμε και αγαπήσαμε το Android, πολλές από τις πιο δημοφιλείς του εφαρμογές και τις πολλές και ποικίλες συσκευές Android. Αναπτύξαμε πολλές εφαρμογές Android. Οι εφαρμογές του βιβλίου σχεδιάστηκαν με προσοχή, για να σας εισάγουν στην μεγάλη ποικιλία των χαρακτηριστικών και των τεχνολογιών του Android, που περιλαμβάνουν ήχο, βίντεο, κίνηση (animation), τηλεφωνία, Bluetooth<sup>®</sup>, αναγνώριση φωνής, το επιταχυνσιόμετρο, το GPS, την πυξίδα, τα widgets, τα App Widgets, τα 3Δ γραφικά και πολλά άλλα. Θα μάθετε γρήγορα, όλα όσα πρέπει να ξέρετε για να αρχίσετε να δομείτε εφαρμογές Android – αρχίζοντας με μια δοκιμα-

www.comscore.com/Press\_Events/Press\_Releases/2011/8/comScore\_Reports\_July\_2011\_U.S.\_ Mobile\_Subscriber\_Market\_Share.

<sup>2.</sup> www.comscore.com/Press\_Events/Press\_Releases/2011/8/comScore\_Reports\_July\_2011\_U.S.\_ Mobile\_Subscriber\_Market\_Share.

στική εκτέλεση της εφαρμογής Doodlz στο Κεφάλαιο 1 και κατόπιν δημιουργώντας την πρώτη σας εφαρμογή στο Κεφάλαιο 3. Το Κεφάλαιο 2 σας καθοδηγεί στην σχεδίαση σπουδαίων εφαρμογών, στην εκφόρτωση των εφαρμογών σας στην Αγορά του Android της Google (Android Market) και σε άλλα ηλεκτρονικά καταστήματα εφαρμογών, σας εξηγεί τι πρέπει να περιμένετε να αντιμετωπίσετε κατά την διάρκεια αυτής της διαδικασίας, σας καθοδηγεί στην προώθησή τους χρησιμοποιώντας το Internet και την προφορική φήμη και σε πολλά άλλα.

#### Ειδοποίηση Πνευματικών Δικαιωμάτων και Άδεια Χρήσης Κώδικα

Όλος ο κώδικας και οι εφαρμογές Android αυτού του βιβλίου προστατεύονται με πνευματικά δικαιώματα της Deitel & Associates, Inc. Τα δείγματα προγραμμάτων μέσα στο βιβλίο προστατεύονται με την άδεια χρήσης Creative Commons Attributions 3.0 Unported Licence (creativecommons.org/ licences/by/3.0/), με την εξαίρεση ότι δεν μπορούν να επαναχρησιμοποιηθούν κατά κανένα τρόπο, σε εκπαιδευτικό υλικό και σε εκπαιδευτικά βιβλία, σε έντυπη ή σε ψηφιακή μορφή. Μπορείτε να χρησιμοποιήσετε τις εφαρμογές αυτού του βιβλίου ως κελύφη για τις δικές σας εφαρμογές, δομώντας επάνω στην υπάρχουσα λειτουργικότητα. Αν έχετε ερωτήσεις, μπορείτε να έλθετε σε επαφή μαζί μας, στην διεύθυνση deitel@deitel.com.

#### Το Αναγνωστικό Κοινό του Βιβλίου

Υποθέτουμε ότι είστε ένας προγραμματιστής της Java, με εμπειρία στον αντικειμενοστραφή προγραμματισμό και ότι είστε εξοικειωμένοι με την XML. Χρησιμοποιούμε μόνο πλήρεις, λειτουργούσες εφαρμογές, οπότε αν δεν γνωρίζετε Java και XML, αλλά έχετε εμπειρία με τον αντικειμενοστραφή προγραμματισμό σε C#/.NET, Objective-C/Cocoa ή C++ (με βιβλιοθήκες κλάσεων), πρέπει να είστε σε θέση να κατανοήσετε το υλικό γρήγορα, μαθαίνοντας στην πορεία αρκετή Java, αντικειμενοστραφή προγραμματισμό στο στυλ της Java και XML.

Το βιβλίο αυτό δεν περιέχει μαθήματα ούτε για την Java, ούτε για την XML, αλλά παρουσιάζει πολλή τεχνολογία Java και XML μέσα στο περιβάλλον της ανάπτυξης εφαρμογών Android. Αν ενδιαφέρεστε να μάθετε Java, μπορείτε να διαβάσετε ένα βιβλίο για το θέμα αυτό.

#### Βασικά Χαρακτηριστικά

Καθοδηγούμενη από Εφαρμογές Προσέγγιση. Κάθε κεφάλαιο εφαρμογής (3-14) παρουσιάζει μια εφαρμογή – συζητούμε το τι κάνει η εφαρμογή, σας δείχνουμε στιγμιότυπα οθονών της εφαρμογής σε δράση, την εκτελούμε δοκιμαστικά και κάνουμε μια επισκόπηση των τεχνολογιών και της αρχιτεκτονικής που θα χρησιμοποιήσουμε για να την δομήσουμε. Κατόπιν, δομούμε την εφαρμογή, παρουσιάζουμε τον πλήρη κώδικα και τον αναλύουμε μεθοδικά. Συζητούμε τις αρχές προγραμματισμού και επιδεικνύουμε την λειτουργικότητα των Android API που χρησιμοποιούνται μέσα στην εφαρμογή. Η Εικόνα 1 αναφέρει τις εφαρμογές του βιβλίου και τις βασικές τεχνολογίες που χρησιμοποιούμε για να τις δομήσουμε.

| Εφαρμογές                           | Τεχνολογίες                           |
|-------------------------------------|---------------------------------------|
| Κεφάλαιο 3, Εφαρμογή Welcome        | Eclipse και το ADT                    |
| Κεφάλαιο 4, Εφαρμογή Tip Calculator | Δόμηση μιας Εφαρμογής Android με Java |

Εικόνα 1 Εφαρμογές Android και οι τεχνολογίες που εισάγονται σ' αυτές.

| Εφαρμογές                                       | Τεχνολογίες                                                         |
|-------------------------------------------------|---------------------------------------------------------------------|
| Κεφάλαιο 5, Εφαρμογή Favorite Twitter® Searches | Συλλογές, Widgets και Προβολές                                      |
| Κεφάλαιο 6, Εφαρμογή Flag Quiz                  | Προθέσεις και Μενού                                                 |
| Κεφάλαιο 7, Εφαρμογή Cannon Game                | Κίνηση Καρέ-Καρέ και Χειρισμός Συμβάντων<br>Χρήστη                  |
| Κεφάλαιο 8, Εφαρμογή Spot-On Game               | Κίνηση με Ενδιάμεσα Καρέ και Ακρόαση για<br>Επαφές                  |
| Κεφάλαιο 9, Εφαρμογή Doodlz                     | Γραφικά και Επιταχυνσιόμετρο                                        |
| Κεφάλαιο 10, Εφαρμογή Address Book              | AdapterView και Adapter                                             |
| Κεφάλαιο 11, Εφαρμογή Route Tracker             | Maps API και Πυξίδα                                                 |
| Κεφάλαιο 12, Εφαρμογή Slideshow                 | Προσπέλαση της Βιβλιοθήκης Φωτογραφιών<br>και Ήχου                  |
| Κεφάλαιο 13, Εφαρμογή Enhanced Slideshow        | Σειριακοποίηση Αντικειμένων και Αναπαραγωγή<br>Βίντεο               |
| Κεφάλαιο 14, Εφαρμογή Weather Viewer            | Εφαρμογές με Δυνατότητες Internet, Υπηρεσίες<br>Web και App Widgets |

Εικόνα 1 Εφαρμογές Android και οι τεχνολογίες που εισάγονται σ' αυτές.

Android SDK 2.x. Καλύπτουμε πολλά από τα νέα χαρακτηριστικά, που περιλαμβάνονται μέσα στο Android Development Kit (SDK) 2.x, περιλαμβανομένων των Bluetooth, Google Maps και των Camera API, των API γραφικών και της υποστήριξης για πολλαπλά μεγέθη και πολλαπλές αναλύσεις οθόνης.

Android SDK 3.x για Εφαρμογές Ταμπλέτας. Καλύπτουμε πολλά απ' τα χαρακτηριστικά του νέου Android SDK 3.x για ανάπτυξη εφαρμογών ταμπλέτας, που περιλαμβάνουν κίνηση ιδιοτήτων, γραμμή ενέργειας, τεμάχια, ειδοποίηση γραμμής κατάστασης και μεταφορά και απόθεση.

Android Maps API. Η εφαρμογή Route Tracker χρησιμοποιεί τις Android Maps API, οι οποίες σας επιτρέπουν να ενσωματώσετε Google<sup>™</sup> Maps μέσα στην εφαρμογή σας. Πριν να αναπτύξετε μία εφαρμογή χρησιμοποιώντας Maps API. πρέπει να συμφωνήσετε με τους Όρους Υπηρεσίας των Android Maps API (περιλαμβανομένων και των σχετικών Νομικών Ειδοποιήσεων και της Πολιτικής Απορρήτου), που αναφέρονται στην code.google.com/android/maps-api-tos.pdf.

*Eclipse.* Το δωρεάν παρεχόμενο ολοκληρωμένο περιβάλλον ανάπτυξης (Integrated Development Environment, IDE) Eclipse, σε συνδυασμό με το δωρεάν παρεχόμενο Κιτ Ανάπτυξης Java (Java Development Kit, JDK) παρέχουν όλα όσα χρειάζεστε για να αναπτύξετε και να δοκιμάσετε εφαρμογές Android.

Πολυμέσα. Οι εφαρμογές χρησιμοποιούν μια μεγάλη ποικιλία δυνατοτήτων πολυμέσων για το Android, που περιλαμβάνουν γραφικά, εικόνες, κίνηση καρέ-καρέ, κίνηση ιδιοτήτων, ήχο, βίντεο, σύνθεση φωνής και αναγνώριση φωνής.

**Βέλτιστες Πρακτικές Android.** Είμαστε οπαδοί των αποδεκτών βέλτιστων πρακτικών Android, καταδεικνύοντάς τις όταν μελετούμε λεπτομερώς τον κώδικα. Διαβάστε το Κέντρο Πόρων μας για τις Βέλτιστες Πρακτικές Android, στην www.deitel.com/AndroidBestPractices.

Υπηρεσίες Web. Οι υπηρεσίες Web (Web services) σας επιτρέπουν να χρησιμοποιείτε το Web σαν μια πλούσια βιβλιοθήκη υπηρεσιών – πολλές από τις οποίες είναι δωρεάν. Η εφαρμογή Route Tracker του Κεφαλαίου 11 χρησιμοποιεί τις ενσωματωμένες Android Maps API για να αλληλεπιδράσει με τις υπηρεσίες Web Google Maps. Η εφαρμογή Weather Viewer του Κεφαλαίου 14 χρησιμοποιεί τις υπηρεσίες Web WeatherBug<sup>3</sup>.

#### Χαρακτηριστικά

Χαρακτηρισμός Κώδικα. Για να κάνουμε τον κώδικά μας περισσότερο ευανάγνωστο, χρησιμοποιούμε τις παρακάτω συμβάσεις χαρακτηρισμού:

Τα σχόλια εμφανίζονται με αυτή την γραμματοσεφά όλος ο υπόλοιπος κώδικας εμφανίζεται με αυτή την γραμματοσειρά

**Χρήση Γραμματοσειρών για Έμφαση.** Θέτουμε τους όρους κλειδιά και τις παραπομπές σελίδων για κάθε ορισμό όρου σε **έντονο πλάγιο** κείμενο για να μπορείτε να τους αναγνωρίσετε αμέσως. Δίνουμε έμφαση στα συστατικά της οθόνης χρησιμοποιώντας γραμματοσειρά Helvetica (π.χ. το μενού File) και δίνουμε έμφαση σε κείμενο προγράμματος Java ή Android με την εξής ειδική γραμματοσειρά (π.χ. int x = 5).

Σε αυτό το κεφάλαιο θα δημιουργείτε γραφικές διεπαφές χρήστη (ΓΔΧ, graphical user interface, GUI) χρησιμοποιώντας ένα συνδυασμό οπτικού προγραμματισμού (μεταφορά και απόθεση) και συγγραφής κώδικα. Χρησιμοποιούμε διαφορετικές γραμματοσειρές όταν αναφερόμαστε σε στοιχεία της ΓΔΧ μέσα στον κώδικα του προγράμματος κι όταν αναφερόμαστε σε στοιχεία της ΓΔΧ που εμφανίζονται μέσα στο IDE:

- Όταν αναφερόμαστε σ' ένα συστατικό ΓΔΧ, που δημιουργούμε μέσα σ' ένα πρόγραμμα, γράφουμε το όνομα της μεταβλητής και το όνομα της κλάσης του με αυτή την γραμματοσειρά – π.χ. "Button" ή "myEditText".
- Όταν αναφερόμαστε σε ένα συστατικό ΓΔΧ, που είναι τμήμα του IDE, γράφουμε το κείμενο του συστατικού με αυτή την γραμματοσειρά και χρησιμοποιούμε μια απλή γραμματοσειρά κειμένου για τον τύπο του συστατικού – π.χ. "το μενού File" ή "το κουμπί Run".

Χρήση του Χαρακτήρα >. Χρησιμοποιούμε τον χαρακτήρα >, για να δηλώσουμε την επιλογή ενός στοιχείου μενού από ένα μενού. Για παράδειγμα, χρησιμοποιούμε τον συμβολισμό File > New, ώστε να δηλώσουμε ότι πρέπει να επιλέξετε το στοιχείο μενού New από το μενού File.

Πηγαίος Κώδικας. Όλος ο πηγαίος κώδικας του βιβλίου διατίθεται για φόρτωση στις εξής διευθύνσεις:

www.deitel.com/books/AndroidFP/ www.informit.com/title/9780132121361

**Τεκμηρίωση.** Όλη η τεκμηρίωση του Android και της Java που θα χρειαστείτε για να αναπτύξετε εφαρμογές Android διατίθεται δωρεάν στην developer.android.com. Η τεκμηρίωση για το Eclipse διατίθεται στην www.eclipse.org/documentation.

Στόχοι Κεφαλαίου. Κάθε κεφάλαιο αρχίζει με μια λίστα στόχων.

<sup>3.</sup> apireg.weatherbug.com/defaultAPI.aspx.

Εικόνες. Μέσα στο βιβλίο περιλαμβάνονται εκατοντάδες πίνακες, λίστες πηγαίου κώδικα και στιγμιότυπα οθονών του Android.

Ευρετήριο. Περιλαμβάνουμε ένα εκτεταμένο ευρετήριο για αναφορά.

#### Τα Ηλεκτρονικά Κέντρα Πόρων της Deitel

Τα Κέντρα Πόρων μας (Android Resource Centers) περιλαμβάνουν συνδέσμους προς μαθήματα, τεκμηρίωση, φορτώσεις λογισμικού, άρθρα, ιστολόγια, podcasts, βίντεο, δείγματα κώδικα, βιβλία, ηλεκτρονικά βιβλία και πολλά άλλα – και τα περισσότερα απ' αυτά διατίθενται δωρεάν. Διαβάστε την λίστα των Κέντρων Πόρων που σχετίζονται με το Android, που περιλαμβάνουν τα εξής:

- Android (www.deitel.com/android/)
- Βέλτιστες Πρακτικές για το Android (www.deitel.com/androidbestpractices/)
- Java (www.deitel.com/java/)
- Eclipse (www.deitel.com/Eclipse/)
- SQLite 3 (www.deitel.com/SQLite3/)

#### Ευχαριστίες

Είμαστε τυχεροί, επειδή έχουν συνεργαστεί σ' αυτό το έργο με τους αφοσιωμένους επαγγελματίες εκδόσεων του Prentice Hall/Pearson. Εκτιμούμε ιδιαίτερα τις τεράστιες προσπάθειες και την 16ετή διδαχή του φίλου και επαγγελματία συνεργάτη Mark L. Taub, Διευθυντή Εκδόσεων του Pearson Technology Group. Η Olivia Basegio έκανε σπουδαία δουλειά, προσλαμβάνοντας διακεκριμένα μέλη της κοινότητας του Android και διαχειριζόμενη την διαδικασία της επιμέλειας. Ο Chuti Prasertsith σχεδίασε το εξώφυλλο με δημιουργικότητα και ακρίβεια – του δώσαμε την ιδέα μας και έκανε όλα τα υπόλοιπα μόνος του. Ο John Fuller έκανε σπουδαία δουλειά στην διαχείριση της παραγωγής όλων των βιβλίων μας.

Θέλουμε να ευχαριστήσουμε τον φίλο μας, Rich Wong (Partner, Accel Partners), ο οποίος μας έδωσε όλες τις πολύτιμες επαφές μέσα στις κοινότητες του Android και της ανάπτυξης εφαρμογών για κινητές συσκευές.

Θέλουμε να ευχαριστήσουμε την AWS Convergence Technologies, Inc., ιδιοκτήτρια εταιρεία της WeatherBug (weather.weatherbug.com), που μας έδωσε την άδεια να χρησιμοποιήσουμε τις υπηρεσίες της Web στην εφαρμογή Weather Viewer του Κεφαλαίου 14.

Θέλουμε να ευχαριστήσουμε επίσης τον συνεργάτη μας, Eric Kern, που μας βοήθησε στην συγγραφή ενός αντίστοιχου βιβλίου για iPhone, στο οποίο βασίζονται πολλές απ' τις εφαρμογές αυτού του βιβλίου.

#### Επιμελητές

Θέλουμε να ευχαριστήσουμε τους επιμελητές για την μεγάλη τους προσπάθεια. Συμμορφούμενοι σε ένα σφικτό χρονικό περιθώριο, επιμελήθηκαν το κείμενο και τα προγράμματα και μας έκαναν αμέτρητες προτάσεις για βελτίωση της παρουσίασης:

- Paul Beusterien, Principal, Mobile Developer Solutions
- Eric J. Bowden, COO, Safe Driving Systems, LLC
- Ian G. Clifton, Independent Contractor and Android App Developer
- Daniel Galpin, Android Advocate and author of Intro to Android Application Development

- Douglas Jones, Senior Software Engineer, Fullpower Technologies
- Sebastian Nykopp, Chief Architect, Reaktor
- Ronan "Zero" Schwarz, CIO, OpenIntents

Αυτό είναι λοιπόν! Το βιβλίο αυτό θα σας επιτρέψει να μπορείτε να αναπτύσσετε στα γρήγορα εφαρμογές Android. Ελπίζουμε να σας αρέσει η μελέτη του, όσο μας άρεσε εμάς η συγγραφή του!

Paul, Harvey και Abbey Deitel και Michael Morgano, Οκτώβριος 2011.

#### Οι Συγγραφείς

Ο **Paul J. Deitel**, Διευθύνων Σύμβουλος και Γενικός Τεχνικός Διευθυντής της Deitel & Associates είναι απόφοιτος του MIT, όπου σπούδασε Πληροφορική. Μέσω της Deitel & Associates, Inc., έχει παραδώσει μαθήματα προγραμματισμού Internet και Web, Java, C, C++, C# και Visual Basic σε επιχειρηματικούς πελάτες, περιλαμβανομένων των Cisco, IBM, Siemens, Sun Microsystems, Dell, Lucent Technologies, Fidelity, NASA στο Κέντρο Διαστήματος Kennedy, National Server Storm Laboratory, White Sands Missile Range, Rogue Wave Software, Boeing, Stratus, Cambridge Technology Partners, Open Environment Corporation, One Wave, Hyperior Sofware, Adra Systems, Entergy, CableData Systems, Nortel Networks, Puma, iRobot, Invensys και πολλών άλλων. Αυτός και ο πατέρας του, Dr. Harvey M. Deitel, είναι οι δημοφιλέστεροι συγγραφείς βιβλίων σε θέματα γλωσσών προγραμματισμού.

Ο **Dr. Harvey M. Deitel**, Πρόεδρος του Διοικητικού Συμβουλίου και Γενικός Διευθυντής Στρατηγικής της Deitel & Associates, Inc., έχει 50 χρόνια εμπειρίας στον τομέα των υπολογιστών. Ο Dr. Deitel πήρε το B.S. και το M.S. του από το MIT και το διδακτορικό του από το Πανεπιστήμιο Boston. Έχει εκτεταμένη διδακτική εμπειρία σε κολέγια, που περιλαμβάνουν πολλά χρόνια εμπειρίας στο τμήμα Computer Science του Κολεγίου Boston, όπου διατέλεσε και πρόεδρος, πριν να ιδρύσει την Deitel & Associates, Inc., μαζί με τον γυιό του, Paul J. Deitel. Αυτός και ο Paul είναι από κοινού συγγραφείς αρκετών δεκάδων βιβλίων και πακέτων πολυμέσων και συνεχίζουν να συγγράφουν και άλλα. Τα βιβλία τους έχουν μεταφραστεί στα Ιαπωνικά, Γερμανικά, Ρωσικά, Ισπανικά, Κινεζικά, Κορεάτικα, Γαλλικά, Πολωνικά, Ιταλικά, Πορτογαλικά, Ελληνικά και Τουρκικά και έχουν κερδίσει παγκόσμια αναγνώριση. Ο Dr. Deitel έχει διδάξει σε εκατοντάδες επαγγελματικά σεμινάρια σε μεγάλους οργανισμούς, σε ακαδημαϊκά ιδρύματα, σε κυβερνητικούς οργανισμούς και σε στρατιωτικά εκπαιδευτικά ιδρύματα.

Η **Abbey Deitel**, Πρόεδρος της Deitel & Associates, Inc., είναι απόφοιτος του Carnegie Mellon Unicersity, Tepper School of Management, όπου πήρε το πτυχίο της B.S. στο Βιομηχανικό Μάνατζμεντ. Διαχειρίζεται τις επιχειρησιακές λειτουργίες της Deitel & Associates, Inc. για 14 χρόνια. Έχει συνεισφέρει σε πολλές εκδόσεις της Deitel & Associates και, μαζί με τους Paul και Harvey έχει συγγράψει τα βιβλία iPhone for Programmers: An App-Driven Approach και Internet & World Wide Web How to Program, 5e.

Ο **Michael Morgano**, Προγραμματιστής Android στην Imerj<sup>™</sup>, είναι απόφοιτος του Northeastern University, όπου πήρε τα πτυχία του B.S. και M.S. στην Επιστήμη των Υπολογιστών. Έχει συγγράψει μαζί με τους παραπάνω το βιβλίο iPhone for Programmers: An App-Driven Approach.

## Πριν να Αρχίσετε

Αυτή η ενότητα περιέχει πληροφορίες που πρέπει να μελετήσετε πριν να χρησιμοποιήσετε αυτό το βιβλίο και οδηγίες που θα χρειαστείτε για να σιγουρέψετε ότι ο υπολογιστής σας έχει διαμορφωθεί σωστά για να χρησιμοποιηθεί μ' αυτό το βιβλίο. Θα δημοσιεύουμε ενημερώσεις αυτής της ενότητας (αν υπάρχουν) στην ιστοθέση του βιβλίου:

www.deitel.com/books/AndroidFP/

#### Συμβάσεις Γραμματοσειρών και Ονομασίας

Χρησιμοποιούμε γραμματοσειρές ώστε να διακρίνουμε ανάμεσα σε χαρακτηριστικά, όπως είναι τα ονόματα μενού, τα στοιχεία μενού και στον κώδικα Java ή σε εντολές. Η σύμβαση που χρησιμοποιούμε είναι να εμφανίζουμε τα συστατικά της οθόνης μ' αυτήν την γραμματοσειρά (π.χ. μενού Project) και να εμφανίζουμε τα ονόματα αρχείων, τον κώδικα Java και τις εντολές με αυτή την γραμματοσειρά (π.χ. την λέξη-κλειδί public ή την κλάση Activity).

#### Απαιτήσεις Λογισμικού και Υλικού

Για να αναπτύξετε εφαρμογές Android χρειάζεστε ένα σύστημα Windows®, Linux ή Mac OS X. Για να βρείτε τις πιο πρόσφατες απαιτήσεις λειτουργικού συστήματος, επισκεφθείτε την:

developer.android.com/sdk/requirements.html

Αναπτύξαμε τις εφαρμογές αυτού του βιβλίου χρησιμοποιώντας το παρακάτω λογισμικό:

- Java SE 6 Software Development Kit
- Eclipse 3.6.2 (Helios) IDE for Java Developers
- Android SDK εκδόσεις 2.2, 2.3.3 και 3.x
- ADT (Android Development Tools) Plugin for Eclipse

Στην επόμενη ενότητα σας λέμε που θα βρείτε όλο αυτό το λογισμικό.

#### Εγκατάσταση του Java Development Kit (JDK)

To Android απαιτεί το Java Development Kit (JDK) (κιτ ανάπτυξης Java) έκδοση 5 ή 6 (JDK 5 ή JDK 6). Εμείς χρησιμοποιήσαμε το JDK 6. Για να φορτώσετε το JDK για Linux ή για Windows, μεταβείτε στην

www.oracle.com/technetwork/java/javase/downloads/index.html

Χρειάζεστε μόνο το JDK. Βεβαιωθείτε ότι έχετε ακολουθήσει τις οδηγίες εγκατάστασης που βρίσκονται στην:

www.oracle.com/technetwork/java/javase/index-137561.html

Για την Java στο Mac OS X, επισκεφθείτε την:

```
developer.apple.com/java
```

#### Εγκατάσταση του Eclipse IDE

Το Eclipse είναι το συνιστώμενο ολοκληρωμένο περιβάλλον ανάπτυξης (Integrated Development Environment, IDE) για ανάπτυξη για το Android, αν και είναι δυνατό να χρησιμοποιήσετε άλλα IDE, επεξεργαστές κειμένου και εργαλεία γραμμής εντολής. Για να φορτώσετε το Eclipse IDE for Java Developers (για προγραμματιστές Java), μεταβείτε στην:

www.eclipse.org/downloads/

Αυτή η σελίδα θα σας επιτρέψει να φορτώσετε την πιο πρόσφατη έκδοση του Eclipse – 3.6.2, μέχρι την ώρα της συγγραφής αυτού του βιβλίου. Επιλέξτε την κατάλληλη έκδοση για το λειτουργικό σας σύστημα (Windows, Mac ή Linux). Για να εγκαταστήσετε το Eclipse, απλώς εξάγετε τα περιεχόμενα της αρχειοθήκης. Στο δικό μας σύστημα Windows 7, εξάγαμε τα περιεχόμενα στο C:\Eclipse. Για περισσότερες πληροφορίες για την εγκατάσταση του Eclipse, δείτε:

bit.ly/InstallingEclipse

Για να σιγουρευτείτε ότι τα παραδείγματα αυτού του βιβλίου μεταγλωττίζονται σωστά, διαμορφώστε το Eclipse έτσι ώστε να χρησιμοποιεί το JDK 6, κάνοντας τα εξής βήματα:

- Βρείτε τον φάκελο Eclipse μέσα στο σύστημά σας και κάντε διπλό κλικ στο εικονίδιο του Eclipse
   (), για να ανοίξετε το Eclipse.
- 2. Όταν εμφανιστεί το παράθυρο Workspace Launcher, κάντε κλικ στο ΟΚ.
- 3. Επιλέξτε Window > Preferences για να εμφανίσετε το παράθυρο Preferences.
- 4. Αναπτύξτε τον κόμβο Java και επιλέξτε τον κόμβο Compiler. Κάτω από το JDK Compliance, θέστε το Compiler compliance level σε 1.6.
- 5. Κλείστε το Eclipse.

#### Εγκατάσταση του Android SDK

To Android Software Development Kit (SDK) (κιτ ανάπτυξης λογισμικού Android) σας παρέχει τα εργαλεία που χρειάζεστε για να αναπτύξετε, να δοκιμάσετε και να αποσφαλματώσετε εφαρμογές Android. Μπορείτε να φορτώσετε το Android SDK από την:

```
developer.android.com/sdk/index.html
```

Κάντε κλικ στον σύνδεσμο για την πλατφόρμα σας – Windows, Mac OS X ή Linux – για να φορτώσετε το SDK. Αφού το φορτώσετε, απλώς εξάγετε τα περιεχόμενα της αρχειοθήκης σ' έναν κατάλογο της επιλογής σας, μέσα στον υπολογιστή σας. Το SDK δεν περιλαμβάνει την πλατφόρμα Android – θα την φορτώσετε αυτή ξεχωριστά, χρησιμοποιώντας τα εργαλεία του Android SDK.

#### Εγκατάσταση του ADT Plugin για το Eclipse

To Android Development Tools (ADT) Plugin (πρόσθετο εργαλείων ανάπτυξης Android) για το Eclipse σας επιτρέπει να χρησιμοποιήσετε τα εργαλεία του Android SDK για να αναπτύσσετε εφαρμογές Android μέσα στο Eclipse IDE. Για να εγκαταστήσετε το ADT Plugin, μεταβείτε στην:

```
developer.android.com/sdk/eclipse-adt.html
```

και ακολουθήστε προσεκτικά τις οδηγίες για την φόρτωση και την εγκατάσταση του ADT Plugin. Σιγουρευτείτε ότι ακολουθείτε τις οδηγίες για την έκδοση του Eclipse που έχετε εγκαταστήσει. Δίνονται ξεχωριστές οδηγίες για το Eclipse 3.5/3.6 και για το Eclipse 3.4. Αν έχετε προβλήματα με την εγκατάσταση, διαβάστε τις οδηγίες αντιμετώπισης προβλημάτων, που βρίσκονται παρακάτω μέσα στην ιστοσελίδα.

#### Εγκατάσταση της Πλατφόρμας του Android

Τώρα πρέπει να εγκαταστήσετε την πλατφόρμα (ή τις πλατφόρμες) του Android, που θέλετε να χρησιμοποιήσετε για ανάπτυξη εφαρμογών. Σ' αυτό το βιβλίο, χρησιμοποιούμε το Android 2.2, 2.3.3 και 3.χ. Κάντε τα παρακάτω βήματα, για να εγκαταστήσετε την πλατφόρμα του Android και τα πρόσθετα εργαλεία SDK:

- 1. Ανοίξτε το Eclipse ().
- 2. Όταν εμφανιστεί το παράθυρο Workspace Launcher, καθορίστε πού θέλετε να αποθηκευτούν οι εφαρμογές και μετά κάντε κλικ στο ΟΚ.
- 3. Επιλέξτε Window > Preferences για να εμφανίσετε το παράθυρο Preferences. Μέσα στο παράθυρο, επιλέξτε τον κόμβο Android και μετά καθορίστε την θέση όπου τοποθετήσατε το Android SDK στο σύστημά σας, μέσα στο πεδίο SDK Location. Στο δικό μας σύστημα Windows, το εξάγαμε στο c:\android-sdk-windows. Κάντε κλικ στο OK.
- 4. Επιλέξτε Window > Android SDK and AVD Manager για να εμφανίσετε το παράθυρο Android SDK and AVD Manager (Εικόνα 1).

| Android SDK and AVD M | lanager              |                                       |                             |           | - • ×   |
|-----------------------|----------------------|---------------------------------------|-----------------------------|-----------|---------|
| Virtual devices       | List of existing And | Iroid Virtual Devices located at C:\U | Jsers\Paul Deitel\.andro    | id\avd    |         |
| Available packages    | AVD Name             | Target Name                           | Platform                    | API Level | New     |
|                       |                      | No AVD available                      |                             |           | Edit    |
|                       |                      |                                       |                             |           | Delete  |
|                       |                      |                                       |                             |           | Kepair  |
|                       |                      |                                       |                             |           | Details |
|                       |                      |                                       |                             |           | Start   |
|                       |                      |                                       |                             |           |         |
|                       |                      |                                       |                             |           |         |
|                       |                      |                                       |                             |           |         |
|                       |                      |                                       |                             |           | Refresh |
|                       | 🗸 A valid Androi     | d Virtual Device. 🔛 A repairable A    | Android Virtual Device.     |           |         |
|                       | 🗙 An Android Vi      | tual Device that failed to load. Clic | k 'Details' to see the erro | or.       |         |

Εικόνα 1 Παράθυρο Android SDK and AVD Manager.

- 5. Επιλέξτε Available Packages. Η αριστερή στήλη του παράθυρου εμφανίζει τις επιλογές Android Repository και Third party Add-ons. Αναπτύξτε τον κόμβο Android Repository, ώστε να δείτε την λίστα των διαθέσιμων εργαλείων και πλατφόρμων του Android. Γι' αυτό το βιβλίο χρειάζεστε τα στοιχεία Android Repository, που είναι επιλεγμένα στην Εικόνα 2.
- 6. Επίσης, θα χρειαστείτε τα στοιχεία που βρίσκονται μέσα στην υποκατηγορία Third party Addons, τα οποία εμφανίζονται στην Εικόνα 3. [Σημείωση: Το Google USB Driver package είναι απαραίτητο μόνο αν αναπτύσσετε εφαρμογές Android στα Windows και σκοπεύετε να δοκιμάσετε τις εφαρμογές σας σε πραγματικές συσκευές. Το Google Market Licencing package είναι απαραίτητο, μόνο αν σκοπεύετε να αναπτύξετε εφαρμογές, οι οποίες ρωτούν την αγορά του Android (Android Market), για να καθορίσουν αν ένας χρήστης έχει μια σωστή άδεια για μία

εφαρμογή, πριν να επιτρέψουν την χρήση της εφαρμογής. Το Google Market Billling Package είναι απαραίτητο μόνο αν σκοπεύετε να πωλείτε ψηφιακό περιεχόμενο μέσω της εφαρμογής σας].

| Android SDK and AVD                                                       | Manager                                                                                                    | - • × |
|---------------------------------------------------------------------------|----------------------------------------------------------------------------------------------------|-------|
| Android SDK and AVD Virtual devices Installed packages Available packages | Manager SDK Location: C:\android-sdk-windows\ Packages available for download  C C:\android SDK Tools, revision 13 C C Android SDK Tools, revision 7 C C C C C C C C C C C C C C C C C C C |       |
|                                                                           | SDK Platform Android 2.2, API 8, revision 3  Description  Android Repository  Add Add-on Site)  Delete Add-on Site)  Display updates only  Refresh                                         | ▼     |

Εικόνα 2 Επιλογή πακέτων από το Android Repository προς εγκατάσταση.

| Android SDK and AVD                   | Manager                                                                                                    | - • ×            |
|---------------------------------------|----------------------------------------------------------------------------------------------------|------------------|
| Virtual devices<br>Installed packages | SDK Location: C:\android-sdk-windows\                                                                                                    |                  |
| Available packages                    | Packages available for download                                                                                                    | <b>^</b>         |
|                                       | > ♥ ♣ Google APIs by Google Inc., Android API10, revision 2         > ■ ♣ Google APIs by Google Inc., Android API9, revision 2         > ♥ ♣ Google APIs by Google Inc., Android API7, revision 2         > ■ ♣ Google APIs by Google Inc., Android API7, revision 1         > ■ ♣ Google APIs by Google Inc., Android API7, revision 1         > ■ ♣ Google APIs by Google Inc., Android API5, revision 1 (Obsolet         > ■ ♣ Google APIs by Google Inc., Android API5, revision 1 (Obsolet         > ■ ♣ Google APIs by Google Inc., Android API5, revision 2         > ■ ♣ Google APIs by Google Inc., Android API3, revision 2         > ■ ♣ Google APIs by Google Inc., Android API3, revision 3         > ■ ♣ Google APIs by Google Inc., Android API3, revision 3         > ■ ♣ Google APIs by Google Inc., Android API3, revision 3         > ■ ♣ Google AVB by Google Inc., Android API3, revision 3         > ♥ ∰ Google USB Driver package, revision 4         > ■ ∰ Google Admob Ads Sdk package, revision 3         > ♥ ∰ Google Market Licensing package, revision 1         > ♥ ∰ Google Market Billing package, revision 1 | :e)<br>:e)<br>=  |
|                                       | Description Android Repository Add Add-on Site Delete Add-on Site Delete Add-on Site                                                                                                    | Install Selected |

Εικόνα 3 Επιλογή πακέτων από το Third party Add-ons προς εγκατάσταση.

7. Κάντε κλικ στο κουμπί Install Selected για να εμφανίσετε το παράθυρο Choose Packages to install (Εικόνα 4). Μέσα σ' αυτό το παράθυρο, μπορείτε να διαβάστε την άδεια χρήσης για κάθε στοιχείο. Όταν τελειώσετε, κάντε κλικ στο κουμπί επιλογής Accept All και μετά κάντε κλικ στο

κουμπί Install. Θα εμφανιστεί το παράθυρο Installing Archives (Εικόνα 5) για να σας δείξει την κατάσταση της διαδικασίας εγκατάστασης.

| Packages                                                                                                    | Package Description & License                                                                                                    |            |
|----------------------------------------------------------------------------------------------------|----------------------------------------------------------------------------------------------------|------------|
| Android SDK Tools, revision 13 [*]     Android SDK Platform-tools, revision 7     Documentation for Android SDK, API1     SDK Platform Android 3.2, API13, revisi     SDK Platform Android 3.1, API12, revisi     SDK Platform Android 2.3, API10, revis     SDK Platform Android 2.2, API8, revisio     SDK Platform Android 2.2, API8, revisio     Samples for SDK API13, revision 1 | Package Description         Android SDK Tools, revision 13         This update will replace revision 11 with revision 13.         Dependencies         This package is a dependency for:         - SDK Platform Android 3.2, API 13, revision 1         Archive Description         Archive for Windows |            |
| Samples for SDK API7, revision 1     Geogle APIr by Geogle Inc. Android A                                                                                                    | ⊙ Accept ⊙ Reject                                                                                                    | Accept All |
| Something depends on this package                                                                                                    | Install                                                                                                    | Cancel     |

Εικόνα 4 Παράθυρο Choose Packages to Install.

| Installing Archives                                                          | ×      |  |
|------------------------------------------------------------------------------|--------|--|
| Downloading Android SDK Tools, revision 13 (78%, 3034 KiB/s, 2 seconds left) |        |  |
| Ŭ                                                                            | Cancel |  |
| Downloading Android SDK Tools, revision 13                                   | *      |  |
|                                                                              |        |  |
|                                                                              |        |  |
|                                                                              |        |  |
|                                                                              |        |  |
|                                                                              |        |  |
|                                                                              | -      |  |

Εικόνα 5 Παράθυρο Installing Archives.

8. Όταν ολοκληρωθεί η διαδικασία εγκατάστασης, μπορείτε να δείτε τα εγκαταστημένα στοιχεία, κάνοντας κλικ στο Installed Packages στην αριστερή στήλη του παράθυρου Android SDK and AVD Manager. Πρέπει να κλείσετε και να ανοίξετε ξανά το Eclipse.

#### Δημιουργία Εικονικών Συσκευών Android (AVD) για να τις Χρησιμοποιήσετε μέσα στον Εξομοιωτή Android

Ο εξομοιωτής Android, που περιλαμβάνεται μέσα στο Android SDK, σας επιτρέπει να εκτελέσετε εφαρμογές Android μέσα σ' ένα περιβάλλον εξομοίωσης στον υπολογιστή σας, αντί να τις εκτελέσετε σε μία πραγματική συσκευή Android. Πριν να εκτελέσετε μια εφαρμογή στον εξομοιωτή, πρέπει να δημιουργήσετε μία Εικονική Συσκευή Android (Android Virtual Device, AVD), η οποία ορίζει τα χαρακτηριστικά της συσκευής, στην οποία θέλετε να κάνετε την δοκιμή, περιλαμβανομένων του μεγέθους

της οθόνης, σε pixels, της πυκνότητας pixels, του φυσικού μεγέθους της οθόνης, του μεγέθους της κάρτας SD για αποθήκευση δεδομένων και άλλων πραγμάτων. Αν θέλετε να χρησιμοποιήσετε τις εφαρμογές σας για πολλαπλές συσκευές Android, μπορείτε να δημιουργήσετε ξεχωριστές AVD, που εξομοιώνουν κάθε συσκευή. Για να το κάνετε αυτό, πράξτε τα παρακάτω βήματα:

- 1. Ανοίξτε το Eclipse.
- Επιλέξτε Window > Android SDK and AVD Manager ώστε να εμφανίσετε το παράθυρο Android SDK and AVD Manager (Εικόνα 1). Προεπιλεγμένα είναι επιλεγμένο το Virtual Devices στην αριστερή στήλη του παράθυρου.
- 3. Κάντε κλικ στο New... ώστε να εμφανίσετε το παράθυρο Create new Android Virtual Device (AVD) (Εικόνα 6) και κατόπιν διαμορφώστε τις επιλογές, όπως φαίνεται και κάντε κλικ στο Create AVD. Αυτές οι ρυθμίσεις εξομοιώνουν το πρωτεύον τηλέφωνο Android το αρχικό Samsung Nexus S, το οποίο εκτελούσε το Android 2.3.3, μέχρι την ώρα της συγγραφής αυτού του βιβλίου. Κάθε AVD που δημιουργείτε έχει πολλές άλλες επιλογές, που καθορίζονται μέσα στο αρχείο της config.ini. Μπορείτε να τροποποιήσετε αυτό το αρχείο, όπως περιγράφεται στην ενότητα Setting hardware emulation options στην:

```
developer.android.com/guide/developing/devices/index.html
```

για να ταιριάξετε ακριβέστερα την διαμόρφωση υλικού με την συσκευή σας.

| Create new Android Virtual Device (AVD)      |                                                                                                    |            |   |
|----------------------------------------------|----------------------------------------------------------------------------------------------------|------------|---|
| Name:                                        | NexusS                                                                                                    |            |   |
| Target:                                      | Android 2.3.3 - API Level 10                                                                                                    |            | • |
| CPU/ABI:                                     | ARM (armeabi)                                                                                                    |            | - |
| SD Card:                                     |                                                                                                    |            |   |
|                                              | Size: 256                                                                                                    | MiB 🔻      |   |
|                                              | © File:                                                                                                    | Browse.    |   |
| Snapshot:                                    | <b>▼</b> Enabled                                                                                                    |            |   |
| Skin:                                        |                                                                                                    |            |   |
|                                              | Built-in: WVGA800     VGA800     VGA |            |   |
|                                              | ⊘ Resolution:                                                                                                    | x          |   |
| Hardware:                                    |                                                                                                    |            |   |
|                                              | Property                                                                                                    | Value New. |   |
|                                              | Abstracted LCD density                                                                                                    | 240 Delet  | e |
|                                              | Device ram size                                                                                                    | 256        |   |
|                                              |                                                                                                    |            |   |
|                                              |                                                                                                    |            |   |
| Override the existing AVD with the same name |                                                                                                    |            |   |
|                                              |                                                                                                    |            |   |
|                                              |                                                                                                    |            |   |
| Create AVD Cancel                            |                                                                                                    |            |   |

Εικόνα 6 Παράθυρο Create new Android Virtual Device (AVD).

4. Διαμορφώσαμε επίσης μια AVD που παριστά την ταμπλέτα Motorola Xoom, η οποία εκτελεί το Android 3.1. Οι ρυθμίσεις της φαίνονται στην Εικόνα 7.

| Create new Android Virtual Device (AVD)                    |                                                |          |        |
|------------------------------------------------------------|------------------------------------------------|----------|--------|
| Name:                                                      | MotorolaXoom                                   |          |        |
| Target:                                                    | Android 3.1 - API Level 12                     |          |        |
| CPU/ABI:                                                   | ARM (armeabi)                                  |          |        |
| SD Card:                                                   |                                                |          |        |
|                                                            | Size: 256                                      |          | MiB 🔻  |
|                                                            | © File:                                        |          | Browse |
| Snapshot:                                                  |                                                |          |        |
|                                                            | ✓ Enabled                                      |          |        |
| Skin:                                                      |                                                |          |        |
|                                                            | Built-in: WXGA                                 |          |        |
|                                                            | Resolution:                                    | x        |        |
| Hardware:                                                  |                                                |          |        |
|                                                            | Property                                       | Value    | New    |
|                                                            | Abstracted LCD density                         | 160      | Delete |
|                                                            | Keyboard lid support<br>Max VM application hea | no<br>48 |        |
|                                                            | Device ram size                                | 1024     |        |
|                                                            |                                                |          |        |
| $\hfill \Box$ Override the existing AVD with the same name |                                                |          |        |
|                                                            |                                                |          |        |
|                                                            |                                                |          |        |
| Create AVD Cancel                                          |                                                |          |        |

Εικόνα 7 Παράθυρο Create new Android Virtual Device (AVD).

#### Απόδοση της AVD

Μέχρι την ώρα της συγγραφής του βιβλίου, η απόδοση της AVD ήταν πολύ αργή. Για να βελτιώσετε τον χρόνο φόρτωσης της AVD, σιγουρευτείτε ότι το πλαίσιο ελέγχου Enabled μέσα στην ενότητα Snapshot είναι επιλεγμένη.

#### (Προαιρετικό) Καθορισμός μιας Συσκευής Android για Ανάπτυξη

Τελικά, ίσως να θέλετε να εκτελέσετε τις εφαρμογές σας σε πραγματικές συσκευές Android. Για να το κάνετε αυτό, ακολουθήστε τις οδηγίες της:

```
developer.android.com/guide/developing/device.html
```

Αν κάνετε ανάπτυξη στα Microsoft Windows, θα χρειαστείτε επίσης το πρόγραμμα οδήγησης Windows USB για συσκευές Android, το οποίο περιλάβαμε ως ένα από τα επιλεγμένα στοιχεία στην Εικόνα 2. Σε ορισμένες περιπτώσεις, ίσως να χρειαστείτε επίσης προγράμματα οδήγησης USB για συγκεκριμένες συσκευές. Για μία λίστα των ιστοθέσεων των προγραμμάτων οδήγησης USB για διάφορες συσκευές, επισκεφθείτε την:

```
developer.android.com/sdk/oem-usb.html
```

#### (Προαιρετικό) Άλλα IDE για Ανάπτυξη Εφαρμογών Android

Αναπτύξαμε όλες τις εφαρμογές αυτού του βιβλίου χρησιμοποιώντας το Eclipse IDE. Αν και αυτό είναι το δημοφιλέστερο IDE για ανάπτυξη Android, υπάρχουν και άλλα διαθέσιμα IDE και εργαλεία (Εικόνα 8). Η ιστοθέση developer.android.com/guide/developing/other-ide.html περιέχει πληροφορίες και εργαλεία, που θα χρειαστείτε για να διαμορφώσετε, να δομήσετε, να αποσφαλματώσετε και να διανείμετε εφαρμογές Android (Εικόνα 9), χρησιμοποιώντας άλλα IDE ή τα εργαλεία της γραμμής εντολής.

| IDE                        | URL                                                                        |
|----------------------------|----------------------------------------------------------------------------|
| Γραμμή εντολής/emacs       | www.alittlemadness.com/2010/05/31/<br>setting-up-an-android-project-build/ |
| IntelliJ                   | www.jetbrains.com/idea/webhelp/<br>enabling-android-support.html           |
| MOTODEV Studio for Android | developer.motorola.com/docstools/<br>motodevstudio/download/               |

**Εικόνα 8** Άλλα IDE για ανάπτυξη εφαρμογών Android.

| Εργαλείο                                                        | URL                                                                | Περιγραφή                                                                                                    |
|-----------------------------------------------------------------|--------------------------------------------------------------------|----------------------------------------------------------------------------------------------------|
| android                                                         | developer.android.com/<br>guide/developing/<br>tools/index.html    | Περιλαμβάνεται στο Android SDK. Χρησι-<br>μοποιείται για την δημιουργία, προβολή<br>και διαγραφή AVD, δημιουργία και<br>ενημέρωση έργων Android και για την<br>ενημέρωση του δικού σας Android SDK. |
| Android Emulator                                                | developer.android.com/<br>guide/developing/<br>tools/emulator.html | Περιλαμβάνεται μέσα στο Android SDK.<br>Σας επιτρέπει να αναπτύσσετε και να<br>δοκιμάζετε εφαρμογές Android σ' ένα<br>υπολογιστή.                                                                   |
| Android Debug Bridge<br>(adb)                                   | developer.android.com/<br>guide/developing/<br>tools/adb.html      | Περιλαμβάνεται μέσα στο Android SDK.<br>Σας επιτρέπει να διαχειριστείτε την<br>κατάσταση μίας συσκευής ή του<br>εξομοιωτή.                                                                          |
| Apache Ant                                                      | ant.apache.org/                                                    | Εργαλείο δόμησης εφαρμογών.                                                                                                    |
| Keytool και Jarsigner<br>(ή ένα παρόμοιο<br>εργαλείο υπογραφής) | developer.android.com/<br>guide/publishing/<br>app-signing.html    | Περιλαμβάνεται μέσα στο JDK. Το Keytool<br>παράγει ένα ιδιωτικό κλειδί για ψηφιακή<br>υπογραφή των εφαρμογών σας Android.<br>Το Jarsigner χρησιμοποιείται για υπογραφή<br>των εφαρμογών.            |

**Εικόνα 9** Εργαλεία για την ανάπτυξη εφαρμογών Android σε άλλα IDE, εκτός του Eclipse (developer.android.com/guide/developing/other-ide.html).

#### Λήψη των Παραδειγμάτων Κώδικα

Τα παραδείγματα του βιβλίου διατίθενται για φόρτωση, από την διεύθυνση:

```
www.deitel.com/books/androidFP/
```

#### ΧΧΥΪΙΙ ΠΡΙΝ ΝΑ ΑΡΧΙΣΕΤΕ

Αν δεν είστε ήδη εγγεγραμμένος στην ιστοθέση μας, πηγαίνετε στην www.deitel.com και κάντε κλικ στον σύνδεσμο Register κάτω απ' το λογότυπό μας, στην επάνω αριστερή γωνία της σελίδας. Συμπληρώστε τις πληροφορίες σας. Η εγγραφή είναι δωρεάν και δεν θα μοιραστούμε τις πληροφορίες σας με κανέναν. Σας στέλνουμε μόνο e-mail διαχείρισης λογαριασμού, εκτός και αν εγγραφείτε στο δωρεάν ενημερωτικό μας δελτίο μέσω e-mail, Deitel<sup>®</sup> Buzz Online, στην:

#### www.deitel.com/newsletter/subscribe.html

Αφού εγγραφείτε στην ιστοθέση μας, θα δεχθείτε ένα e-mail επιβεβαίωσης, με τον κωδικό επαλήθευσης – παρακαλούμε σιγουρευτείτε ότι έχετε εισάγει την διεύθυνσή σας e-mail σωστά. Θα χρειαστείτε τον κωδικό επαλήθευσης ώστε να εγγραφείτε στην www.deitel.com για πρώτη φορά. Διαμορφώστε τον πελάτη σας e-mail, ώστε να δέχεται e-mail από την deitel.com, για να σιγουρευτείτε ότι το e-mail επιβεβαίωσης δεν θα φιλτραριστεί ως σκουπίδια.

Στην συνέχεια, επισκεφθείτε την www.deitel.com και εγγραφείτε χρησιμοποιώντας τον σύνδεσμο Login, που βρίσκεται κάτω από το λογότυπο, στην επάνω αριστερή γωνία της σελίδας. Πηγαίνετε στην www.deitel.com/books/androidFP/. Κάντε κλικ στον σύνδεσμο Examples για να φορτώσετε το αρχείο Examples.zip στον υπολογιστή σας. Κάντε διπλό κλικ στο Examples.zip για να αποσυμπιέσετε την αρχειοθήκη.

Τώρα είστε έτοιμοι να αρχίσετε να αναπτύσσετε εφαρμογές Android με το βιβλίο μας. Διασκεδάστε το!